### CREATE WORK ORDERS, CHECK YOUR PAYMENTS, PRINT RECIEPTS, VIEW & PRINT DOCUMENTS, BUDGETS, BYLAWS & MORE!

## Go To: www.blsmanagement.com

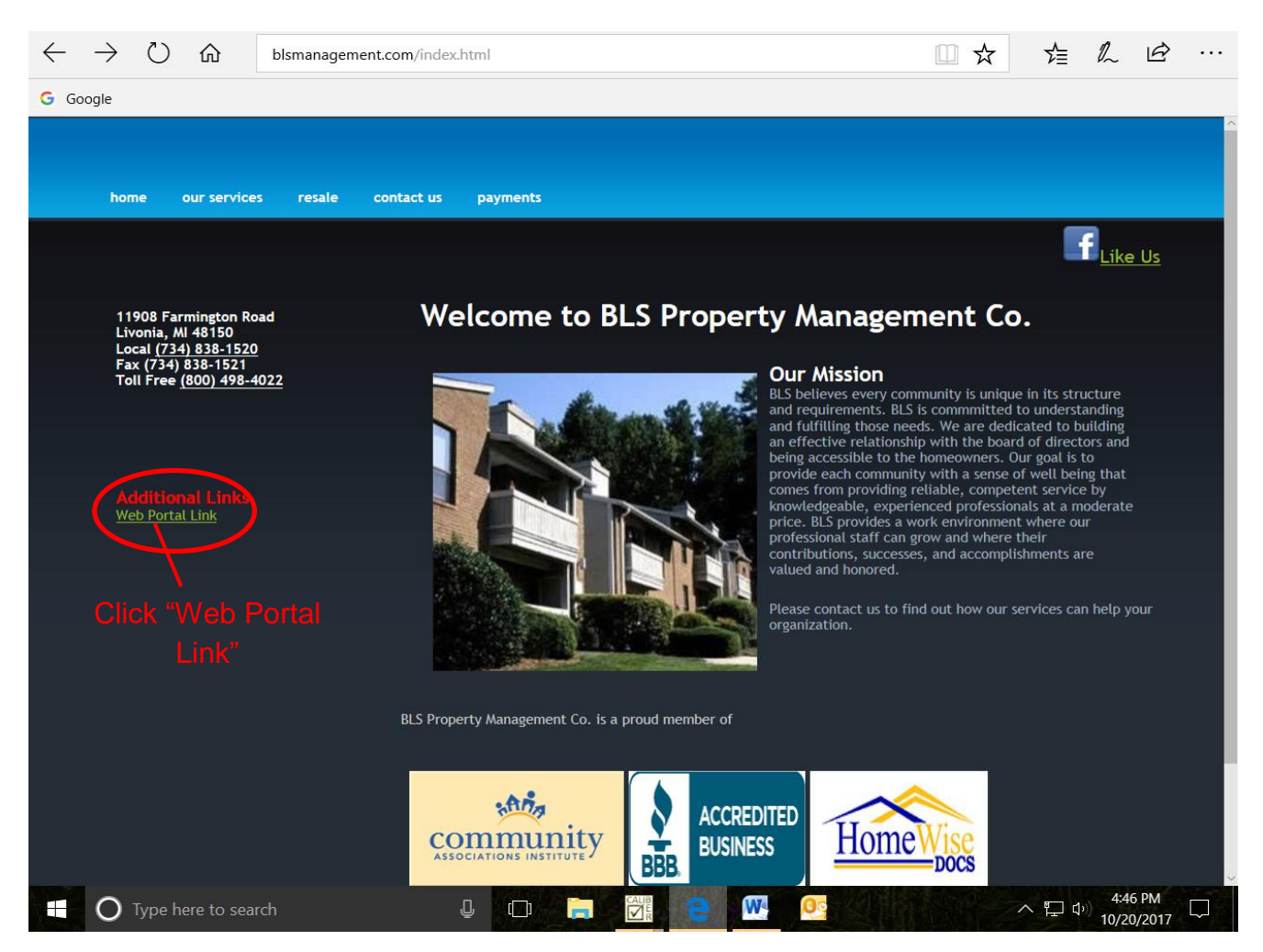

First Step: From the homepage, click on the green "Web Portal Link"

#### Next Screen: Click "Create Login"

| $\leftarrow$         | $\rightarrow$ | $\bigcirc$ | 命 | crm.blsmanagement.com/CaliberW | ∑_              | l_ | Ŕ |  |  |
|----------------------|---------------|------------|---|--------------------------------|-----------------|----|---|--|--|
| G Goo                | ogle          |            |   |                                |                 |    |   |  |  |
|                      |               |            |   |                                | Username:       |    |   |  |  |
|                      |               |            |   |                                | Password:       |    |   |  |  |
| Click "Create Login" |               |            |   |                                |                 |    |   |  |  |
|                      |               |            |   |                                | Login           |    |   |  |  |
|                      |               |            |   |                                |                 |    |   |  |  |
|                      |               |            |   |                                | Forgot Password |    |   |  |  |
|                      |               |            |   |                                |                 |    |   |  |  |
|                      |               |            |   |                                |                 |    |   |  |  |

#### Next Screen:

- 1. Enter your Account number, which can be found on your coupons, or you can call BLS for assistance to get your number sent to you
- 2. Enter the email address you registered at the meeting on the sign-up sheet, it must be the exact same email for this to work.
- 3. Click on "Submit Registration"

| $\leftarrow$ | $\rightarrow$ | $\bigcirc$ | 仚              | crm.blsmanagement. | com/CaliberWeb2_BLS/default.aspx#/register | □ ☆ | ∑≣ | l~ | Ŕ | •••• |
|--------------|---------------|------------|----------------|--------------------|--------------------------------------------|-----|----|----|---|------|
| G G          | oogle         |            |                |                    |                                            |     |    |    |   |      |
|              |               |            |                |                    | Registration                               |     |    |    |   |      |
|              |               |            |                | Ple                |                                            |     |    |    |   |      |
|              |               |            | Account Number |                    |                                            |     |    |    |   |      |
|              |               |            |                | Email              |                                            |     |    |    |   |      |
|              |               |            |                |                    | (Linked with this account)                 |     |    |    |   |      |
|              |               | 1          |                |                    |                                            |     |    | 1  |   |      |
|              |               |            |                |                    |                                            |     |    |    |   |      |

Next Step: An email will be sent to your registered email account. Log in to your email, and find the email from "Caliber Portal Account Registration".

NOTE: Be sure to check your "spam" or "junk" mail boxes, sometimes your filter settings may be set to automatically move mail from unknown senders into these folders.

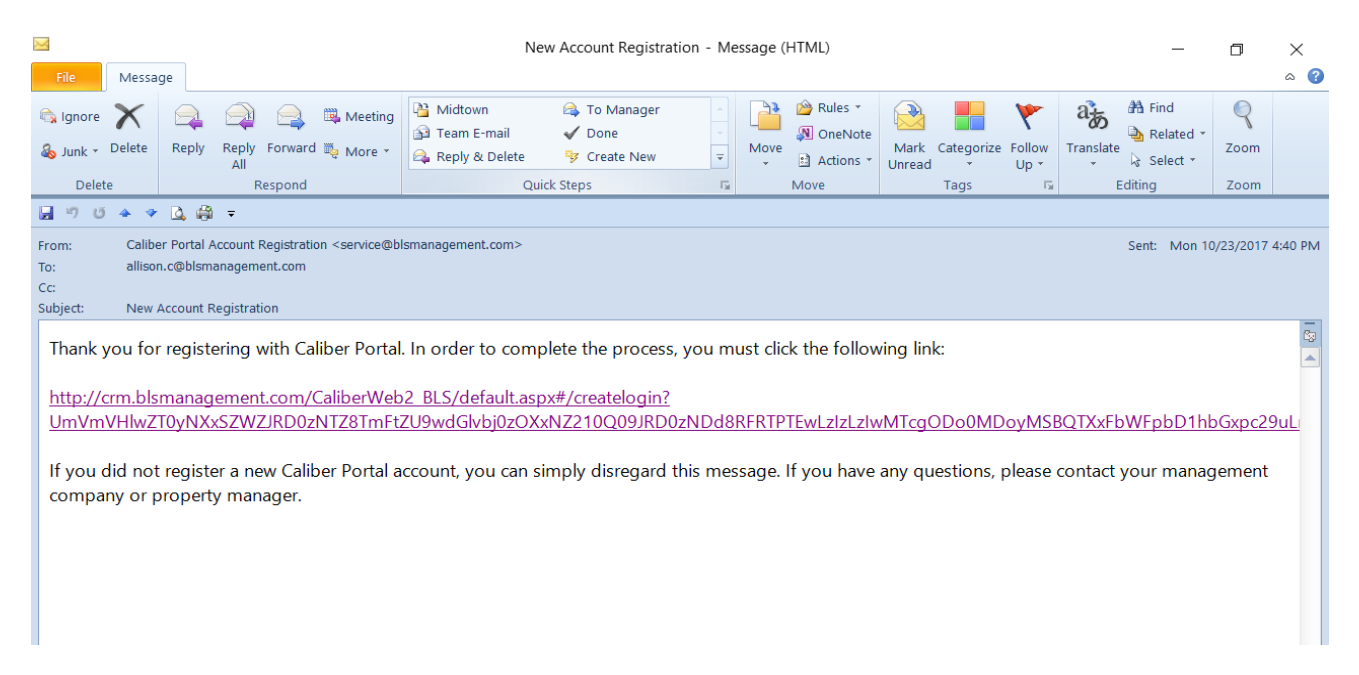

Next Step: Open the email from Caliber, and click on the purple link. This will take you to:

| $\leftarrow \   \rightarrow $ | $\bigcirc$                                                                                                    | 仚 | crm.blsmanagement.c | com/CaliberWeb2_BLS/default.aspx#/createlogin?UmVmVHlwZT0yNXxSZ\ | ⋝≜ | l_ | Ŕ |  |
|-------------------------------|----------------------------------------------------------------------------------------------------|---|---------------------|------------------------------------------------------------------|----|----|---|--|
| G Google                      |                                                                                                    |   |                     |                                                                  |    |    |   |  |
|                               |                                                                                                    |   |                     | Create login credentials                                         |    |    |   |  |
|                               | Please enter your new username and password for your account.                                                                                                    |   |                     |                                                                  |    |    |   |  |
|                               | Username                                                                                                    |   |                     |                                                                  |    |    |   |  |
|                               |                                                                                                    |   |                     |                                                                  |    |    |   |  |
|                               |                                                                                                    |   | Password            | Password                                                         |    |    |   |  |
|                               | (Password must have at least eight(8) characters, including one(1) uppercase, one<br>(1) lowercase and one(1) number. These special characters !@#\$%^&+=- may also<br>be used.) |   |                     |                                                                  |    |    |   |  |
|                               |                                                                                                    |   | Confirm Password    | Re-enter Password                                                |    |    |   |  |
|                               |                                                                                                    |   |                     | Submit                                                           |    |    |   |  |
|                               |                                                                                                    |   |                     |                                                                  |    |    |   |  |
|                               |                                                                                                    |   |                     |                                                                  |    |    |   |  |

Next Step: Enter an easy to remember user name and password. Write it down and keep it in a safe place! Click "Submit"

This will take you back to:

| $\leftarrow \rightarrow$ | Ö     | 命     | crm.blsmanagement.com/CaliberWe | □ ☆             | ∽≣ | 12 | Ŕ |  |  |
|--------------------------|-------|-------|---------------------------------|-----------------|----|----|---|--|--|
| G Google                 |       |       |                                 |                 |    |    |   |  |  |
|                          | _     |       |                                 | Username:       |    |    |   |  |  |
| E                        | inter | your  | new user name $\rightarrow$     |                 |    |    |   |  |  |
|                          |       |       |                                 | Password:       |    |    |   |  |  |
|                          | Ente  | r you | r new password $\rightarrow$    |                 |    |    |   |  |  |
|                          |       |       |                                 | Login           |    |    |   |  |  |
|                          |       |       |                                 | Create login    | า" |    |   |  |  |
|                          |       |       |                                 | Forgot Username |    |    |   |  |  |
|                          |       |       |                                 | Forgot Password |    |    |   |  |  |
|                          |       |       |                                 |                 |    |    |   |  |  |
|                          |       |       |                                 |                 |    |    |   |  |  |
|                          |       |       |                                 |                 |    |    |   |  |  |

Final Step: Once back at the login screen, enter your new user name and your password, then click "Login"

# You have now successfully logged into the online system!

FOR ASSISTANCE, CALL YOUR BLS MANAGEMENT PROPERTY MANAGER